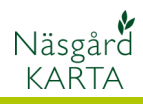

Hämta fil

## Import från SAM Internet

| Allmänt                                                                                                   | Fältuppgifter och kartuppgifter kan hämtas från SAM Internet och läsas in i Näsgård.                                                                                                    |  |  |  |  |
|----------------------------------------------------------------------------------------------------|----------------------------------------------------------------------------------------------------|--|--|--|--|
| OBS                                                                                                    | Det är bara aktuellt års fält och grödor som kan hämtas<br>från SAM Internet.                                                                                                    |  |  |  |  |
| Kartdata som hämtas och<br>läses in i Näsgård Karta                                                       | ctuella block med fältgränser                                                                                                    |  |  |  |  |
| Hämta från SAM Internet                                                                                   |                                                                                                    |  |  |  |  |
| Allmänt                                                                                                   | Det skall finnas uppgifter i SAM Internet för att du skall kunna hämta ner data.                                                                                                    |  |  |  |  |
| Du loggar in på SAM Internet<br>med din normala inloggning.<br>På första sidan väljer du<br>Import/Export | I SAM Internet kan du fylla i din SAM och åtagande ansökan. Du gör ansökan i datorn<br>utan att behöva fylla i blankett eller blockkarta.<br>Starta SAM Internet                                                                                                    |  |  |  |  |
|                                                                                                    | Läs om hur du kommer igång! Import/Export   Här hittar du kortfattad information om hur Hämta uppgifter från växtodlingsprogram                                                                                                    |  |  |  |  |
|                                                                                                    | du kommer igäng med SAM Internet.<br>Se på film!                                                                                                    |  |  |  |  |
|                                                                                                    |                                                                                                    |  |  |  |  |
| I nästa bild väljer du<br>Ansökan med geografiskt<br>data och därefter Hämta fil                          | Import / Exportmeny                                                                                                    |  |  |  |  |
|                                                                                                    | Exportera uppgifter från SAM Internet<br>Välj vilken typ av information du vill exportera och tryck på Hämta fil för att<br>Ansökan utan geografiskt data (xmlfil)<br>Ansökan med geografiskt data (xmlfil)<br>Grödkodslista (textfil)<br>Komplett exportfil (xmlfil) |  |  |  |  |

## Import från SAM Internet

Manual senast ändrad 2011-08-02

v

Spara

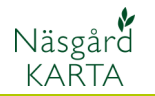

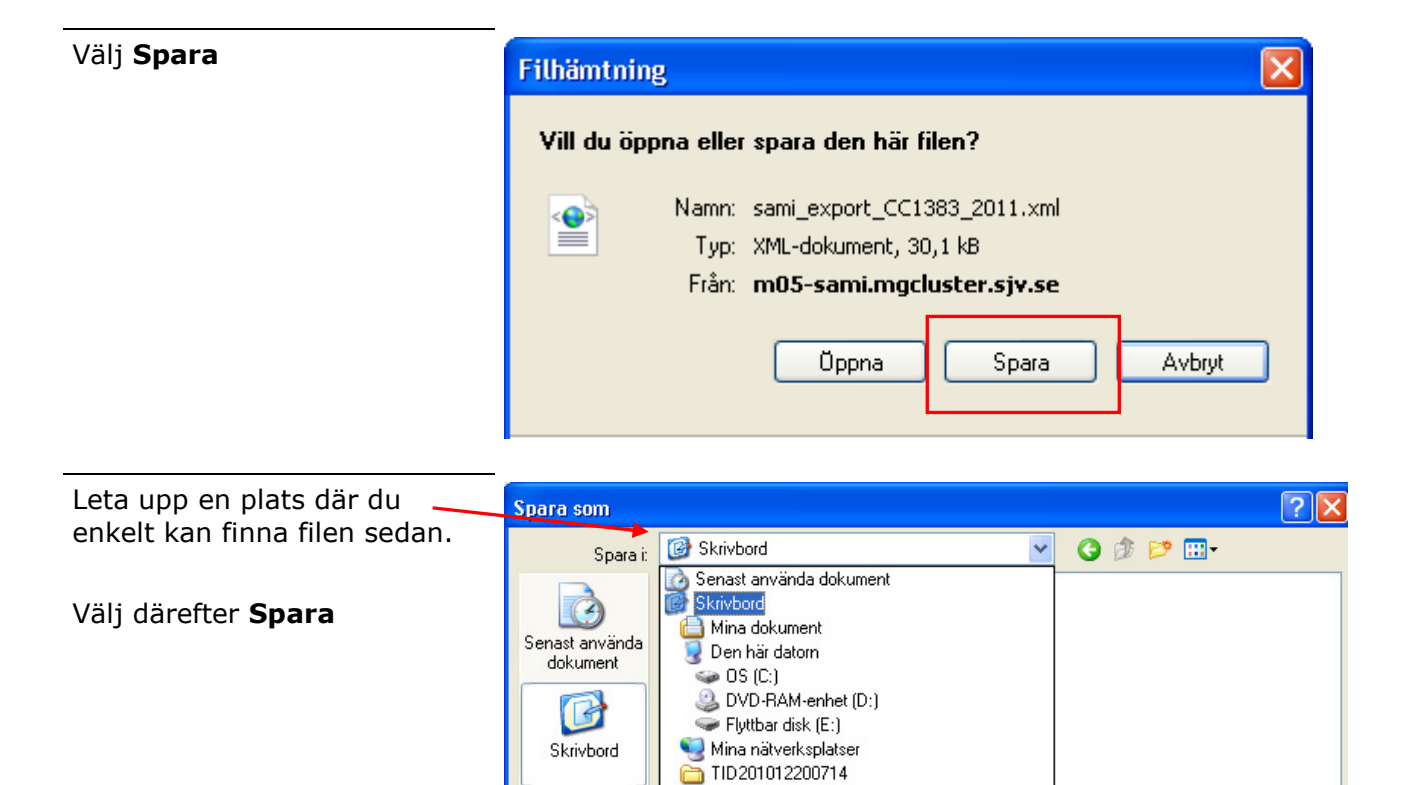

Filnamn:

Filformat:

Mina

nätverksplatser

# Läs in fil i Näsgård Karta

I Karta väljer du Data och Import

| 🐴 Näsgård Karta OPTI |       |        |               |       |  |
|----------------------|-------|--------|---------------|-------|--|
| Data                 | Karta | Objekt | Inställningar | Hjälp |  |
| Välj driftsenhet     |       | Ctrl+B | الايم ا       |       |  |
| Jobb-översikt        |       | Ctrl+J |               |       |  |
| Spara jobb           |       | Ctrl+S |               |       |  |
| Spara som nytt jobb  |       |        |               |       |  |
| Sammanlägg jobb      |       |        |               |       |  |
| Spara mätpunkter     |       |        |               |       |  |
| Läs från kortläsare  |       |        |               |       |  |
| Import               |       |        |               |       |  |

Leta upp filen som du sparat och markera denna, Välj därefter **OK** 

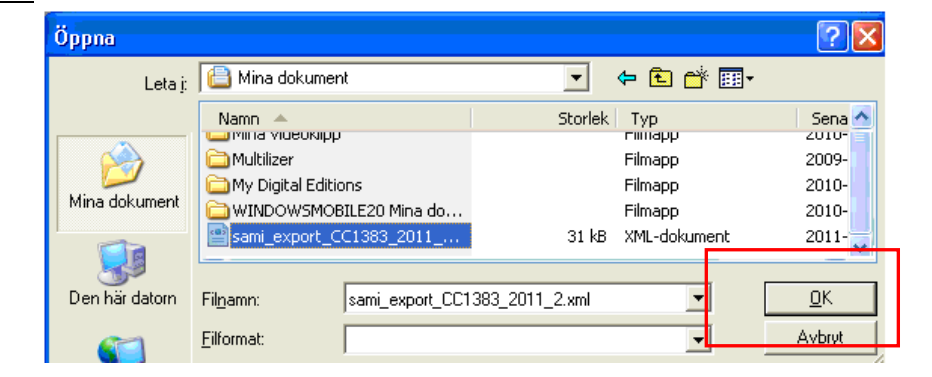

sami\_export\_CC1383\_2011.xml

XML-dokument

### Sida 3

Manual senast ändrad 2011-08-02

X

•

#### Du måste skriva in i raderna Import Kund och Jobbkod I skördeår väljer du till vilket år du vill läsa in filen Kund 1 • Välj därefter **OK** 44 Egendom test OBS. Du kan läsa in filen ŧ Skördeår 2011 flera gånger till olika Jobbkod Areal Ett besked visas om hur många skiften som lästes in Jobbeskrivning Välj OK och kartan importeras 🔽 Jobbet är aktivt Totalt 9 skiften är importerade från filen sami\_export\_CC1383\_2011\_2.xml <u>D</u>k Ok Inställningar Ångra.

För att öppna kartan väljer du Jobb översikt

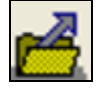

skördeår

Nu visas en lista med dina kartor. Markera den karta du vill öppna och därefter godkänn/välj

Kartan öppnas nu upp.

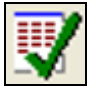

🕌 Näsgård Karta OPTI Deta Karta Objekt Installninger Hjälp 🝓 Jobbinfo: Fältkarta r de la com Objektinfo Falt Lager Arealkontroll Arealinfo Jo 94 Fältkod - 6 Fältnamn EU-Blocknummer 6201-334-2710 40,10 Vo-plan area 40,1047 Kartareal Höstvete, bröd Gröda Utsäde höstvete Sort Insådd

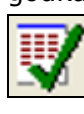

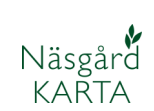

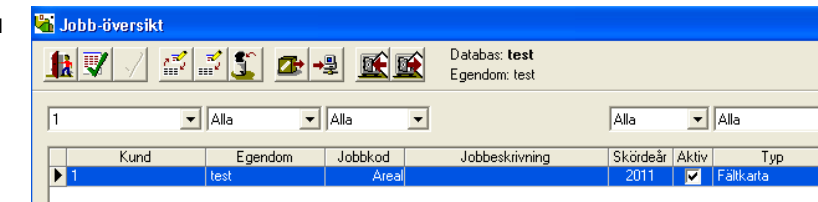